## Updating the New Road Reports Webpage

This document is intended to help coach you through using the <u>DOT Road Reports website</u>. The website is designed to update any condition on our highway systems, ferries and winter/ice roads and work in tandem with our permitting process all in one place.

This document will layout in point form how to use the different aspects of the two sections of the webpage: Road and Road Conditions.

The Road section of the webpage is for updating road ban percentages, weight restrictions, and to open or close certain sections of our highway system.

The Road Conditions section of the website is for updating conditions on the road that can be less permanent: weather, construction, incidents, etc...

## <u>Log In</u>

| Northwest<br>Territories DOT<br>Road Reports |       |  |
|----------------------------------------------|-------|--|
| ROAD ROAD CONDITIONS                         | LOGIN |  |
| Login<br>LOGIN CLEAR                         |       |  |
|                                              |       |  |

- The new road reports webpage is: <u>https://www.idmv.dot.gov.nt.ca/RoadReports</u>
- Click login on the blue bar near the top of the screen. This will bring up the login text boxes.
- Your login will be your GNWT email: FirstName\_LastName@gov.nt.ca
- You can pick your own password the first time you login. Please make it something you can remember easily.

## ROAD CONDITIONS

| Northwest<br>Territories Road Reports |                     |                                                                                                  |                                                      |
|---------------------------------------|---------------------|--------------------------------------------------------------------------------------------------|------------------------------------------------------|
| ROAD ROAD CONDITIONS                  | LOGOUT              |                                                                                                  |                                                      |
| Road Sections                         |                     | Road Condtions                                                                                   |                                                      |
| Road:                                 | Check All Clear All | Road Condition Category:<br>Road Condition:<br>Valid From:<br>Valid To:<br>Clear All Conditions: | ADVISORY GENERAL    ESCORTED TRAVEL ONLY  Now  Apply |

This area is to set advisories for the public.

- Select Road Conditions from the top menu bar.
- From the drop down menu called "Road", select which section of the highway you wish to make condition changes to.

| N | DOT<br>DOT<br>Road Reports |                                       |                      |
|---|----------------------------|---------------------------------------|----------------------|
| R | OAD ROAD CONDITIONS LOGOU  | л                                     |                      |
| Γ | Road Sections              | Road Condtions                        |                      |
|   | Road: 1 HWY   Check A      | II Clear All Road Condition Category: | ADVISORY GENERAL     |
|   |                            | Road Condition:                       | ESCORTED TRAVEL ONLY |
|   | NWT/AB BORDER - ENTERPRISE | Valid From:                           | ESCORTED TRAVEL ONLY |
|   |                            | Valid To:                             | INCIDENT             |
|   | SECTION 0.00 Km - 84.00 Km | Clear All Conditions:                 |                      |
|   |                            |                                       | +                    |
|   |                            |                                       | Apply                |
|   | SECTION 84 - 167.7         |                                       |                      |

- A list of highway sections will appear with check boxes on the left.
- Select which portions of the highway you want to apply the condition change to by clicking the box next to the section(s). There is also a "check all" button if you're making changes to the entire highway.
- On the right hand side of the screen, select the type of condition you would like to apply to the selected highway sections from the drop down menu. There are three categories to choose from: Construction, General, and Weather.
- •

| Northwest<br>Territories Road Reports |                                           |
|---------------------------------------|-------------------------------------------|
| ROAD ROAD CONDITIONS LOGOUT           |                                           |
| Boad Sections                         | Poad Conditions                           |
| Road Sections                         | Road Conditions                           |
| Road: 1 HWY   Check All Clear All     | Road Condition Category: ADVISORY GENERAL |
|                                       | Road Condition: ESCORTED TRAVEL ONL       |
| NWT/AB BORDER - ENTERPRISE            | Valid From: ESCORTED TRAVEL ONLY          |
|                                       |                                           |
| SECTION 0.00 Km - 84.00 Km            | Clear All Conditions:                     |
|                                       | +                                         |
|                                       | Apply                                     |
| 🛛 🖉 SECTION 84 - 167.7                | , debia                                   |

- There are subsections for each of these.
- General: Incident, Fire, Slippery Sections, Overflows, Soft Sections, Travel Not Recommended, May Close with Little or No Notice, Rough Sections, Smoke, 72 Hour Notice of Closure, 48 Hour Notice of Closure, 24 Hour Notice of Closure, and Rotating Closures.
- Weather: Snow, Heavy Snow, Windy, Rain, Ice, Freezing Rain, and Poor Visibility.

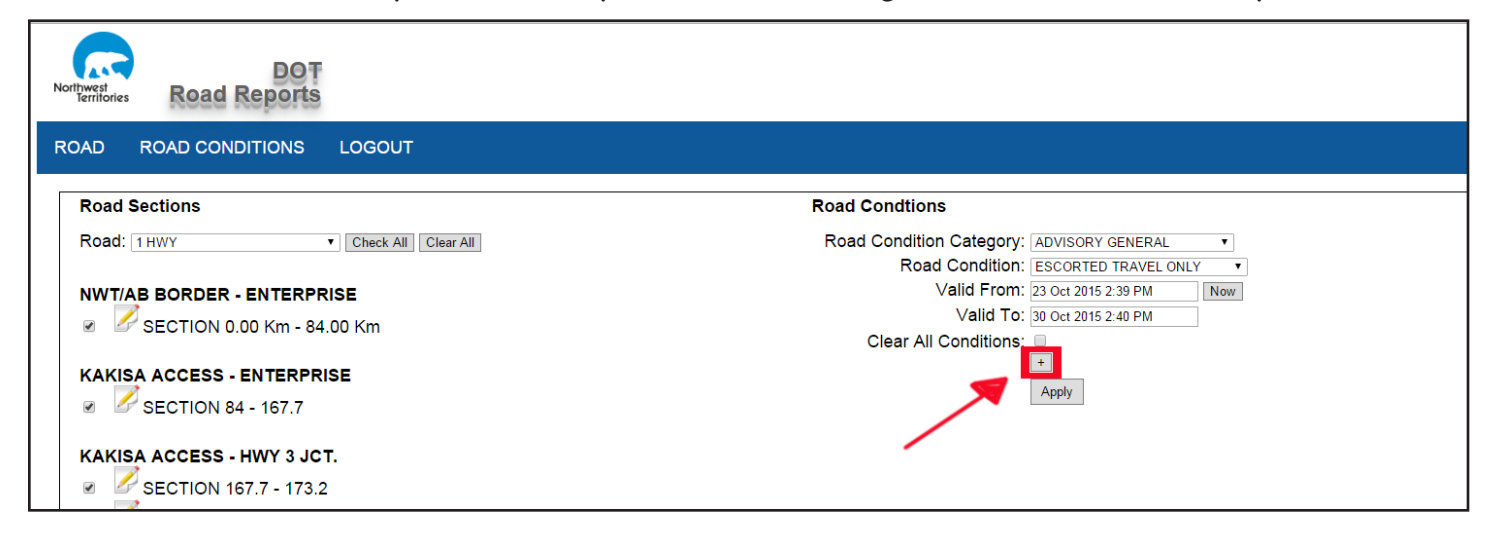

- Construction: Construction and Watch for Equipment Working.
- If you are removing conditions, click the box that says "Clear Conditions".
- Set a start date and end date for this condition. There is a button to start "now".
- If you don't know the end date, simply choose a date far enough in the future to cover which ever incident may be in effect, or leave it blank.
- To set the condition, you have to click the small "+" box. A box will appear with the time frame you stipulated to show that the condition is in place.
- If necessary, you can apply multiple conditions to the same road section. You have to click the "+" button to set each condition individually.
- When finished, click the "Apply" button.

## Roads

Roads is used to place road bans, and to open and close roads.

• Select Roads from the top menu bar.

| Northwest<br>Territori | DOT<br>Road Reports    |                                            |
|------------------------|------------------------|--------------------------------------------|
| ROAD                   | ROAD CONDITIONS LOGOUT |                                            |
| Road                   | l Sections             | Road Section Properties                    |
| Rad                    | Check All Clear All    | English:                                   |
|                        |                        | French:                                    |
|                        |                        | Is Banned: ◎ Yes ◎ No 📄<br>Ban Precentage: |

- From the drop down menu called "Road", select which section of the highway you wish to make condition changes to.
- A list of highway sections will appear with check boxes on the right.
- Select which portions of the highway you want to apply the condition change to by clicking the box next to the section(s). There is also a "check all" button if you're making changes to the entire highway.
- On the right hand side of the screen you have text boxes for English and French. These are used only when you need to change the name of a section of road.
- If there is a ban on the road, check the circle on the left hand side of the Yes to indicate there is a ban.

| Northwest<br>Territories Road Reports |                           |
|---------------------------------------|---------------------------|
| ROAD ROAD CONDITIONS LOGOUT           |                           |
| Road Sections                         | Road Section Properties   |
| Road: Check All Clear All             | English:                  |
|                                       | French:                   |
|                                       | Is Banned: O Yes O No 📃   |
|                                       | Ban Precentage:           |
|                                       | Load Capacity:            |
|                                       | Is Opened: 🔍 Yes 🔍 No 🛛 🖃 |
|                                       | Road Type:                |
|                                       | Is Visible: O Yes O No 🖃  |
|                                       | Арріу                     |
|                                       |                           |

- You can then put in the numerical value of the ban percentage and load capacity in the text boxes below.
- If you're removing a ban from the highway system, check the box to the left of the No to indicate the ban has been lifted.
- If you wish to either open or close a section of the road, those are the next two options available. Simply click the corresponding circle to indicate if the road is open or not.
- When you've finished editing the section of highway, click Apply to have the changes take effect.